# CHALLENGE

## CONNECTING APPLE HEALTH WITH Y TRAINING ID

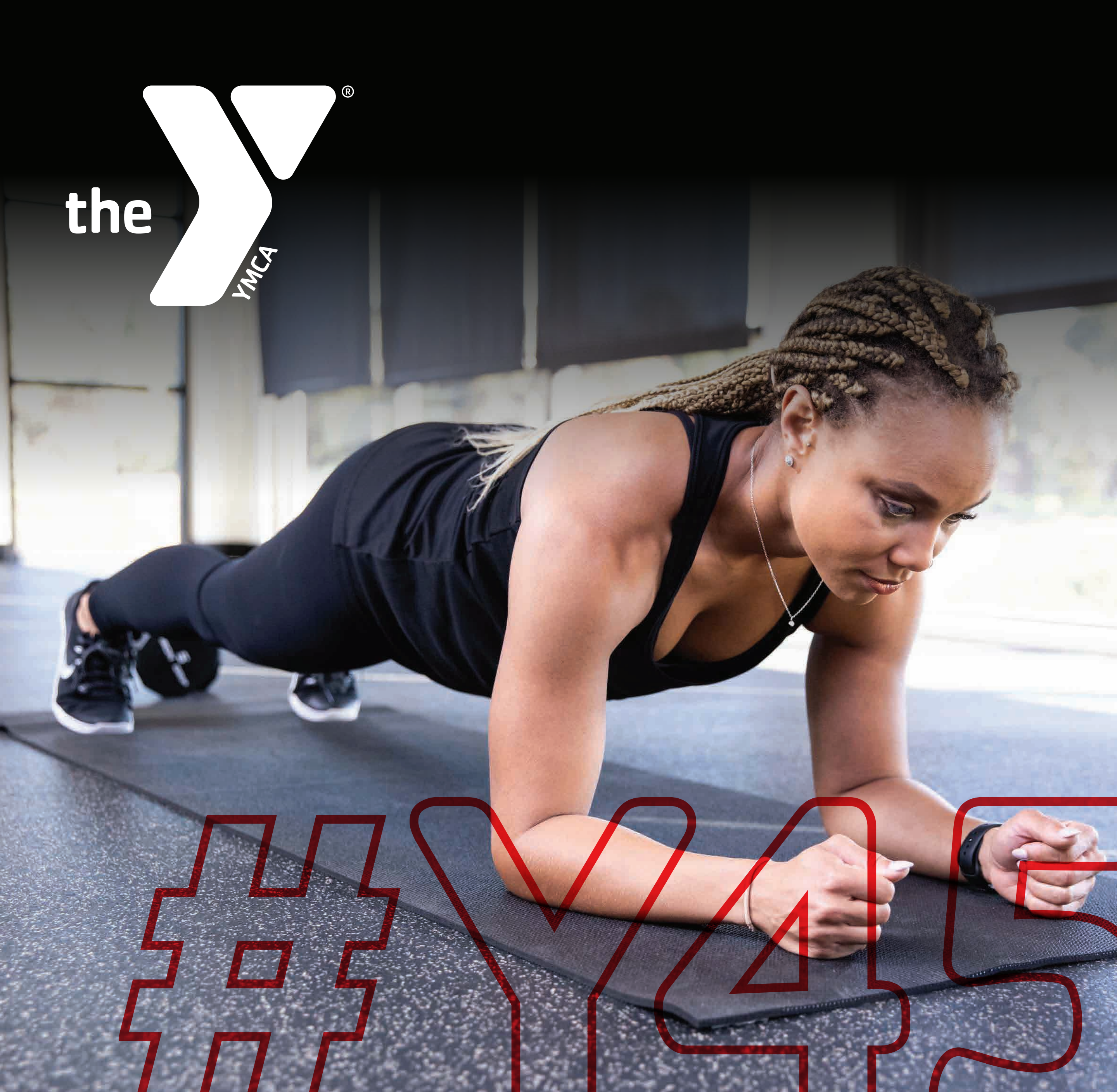

## **DOWNLOAD** the **Y TRAINING ID APP** from the **APP STORE** to:

- Complete your daily
  #Y45 Challenge workout
- See the workouts and habits your coach has set up for you

## Check on your daily progress

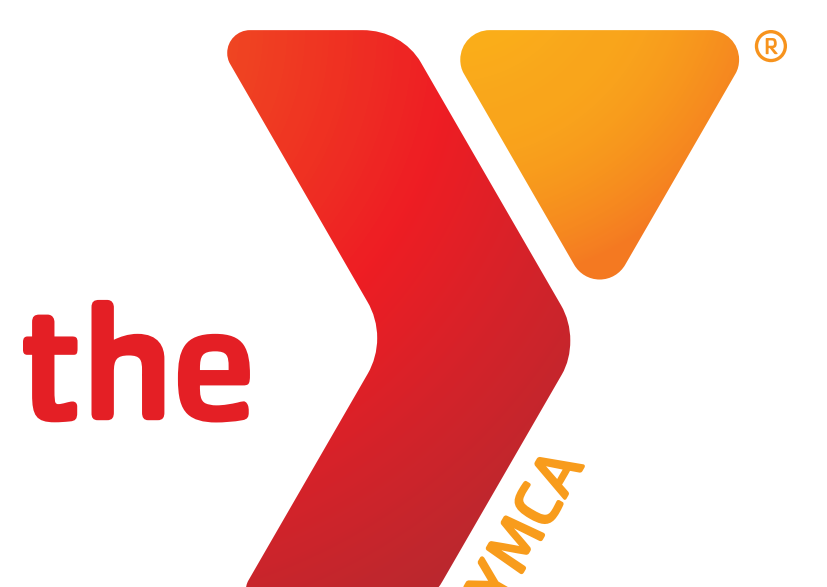

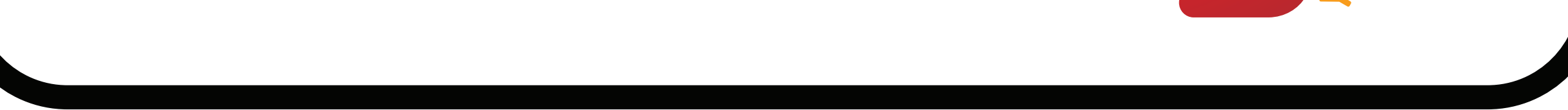

## **CONNECTING** your **Apple Health** to the **Y TRAINING ID APP:**

If you would like your coach to see your steps, sleep, calorie burn and other metrics, you will need to sync the

## Y Training ID app with your Apple Health.

## HERE'S HOW:

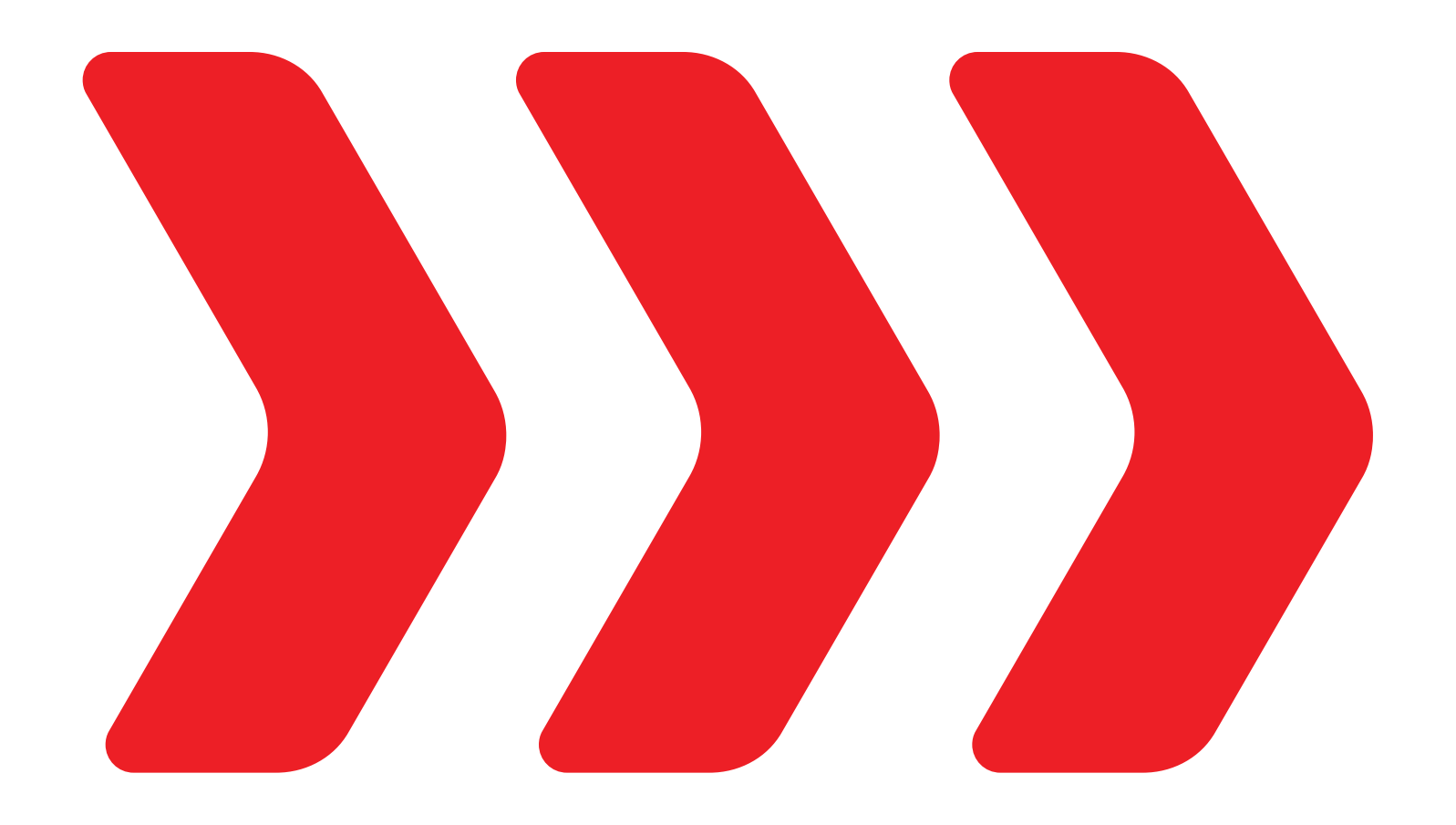

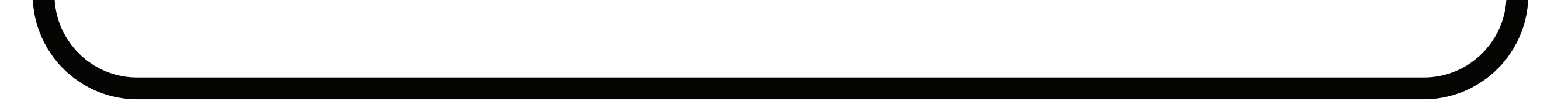

## **STEP 1:** Open the **APPLE HEALTH app** on your phone.

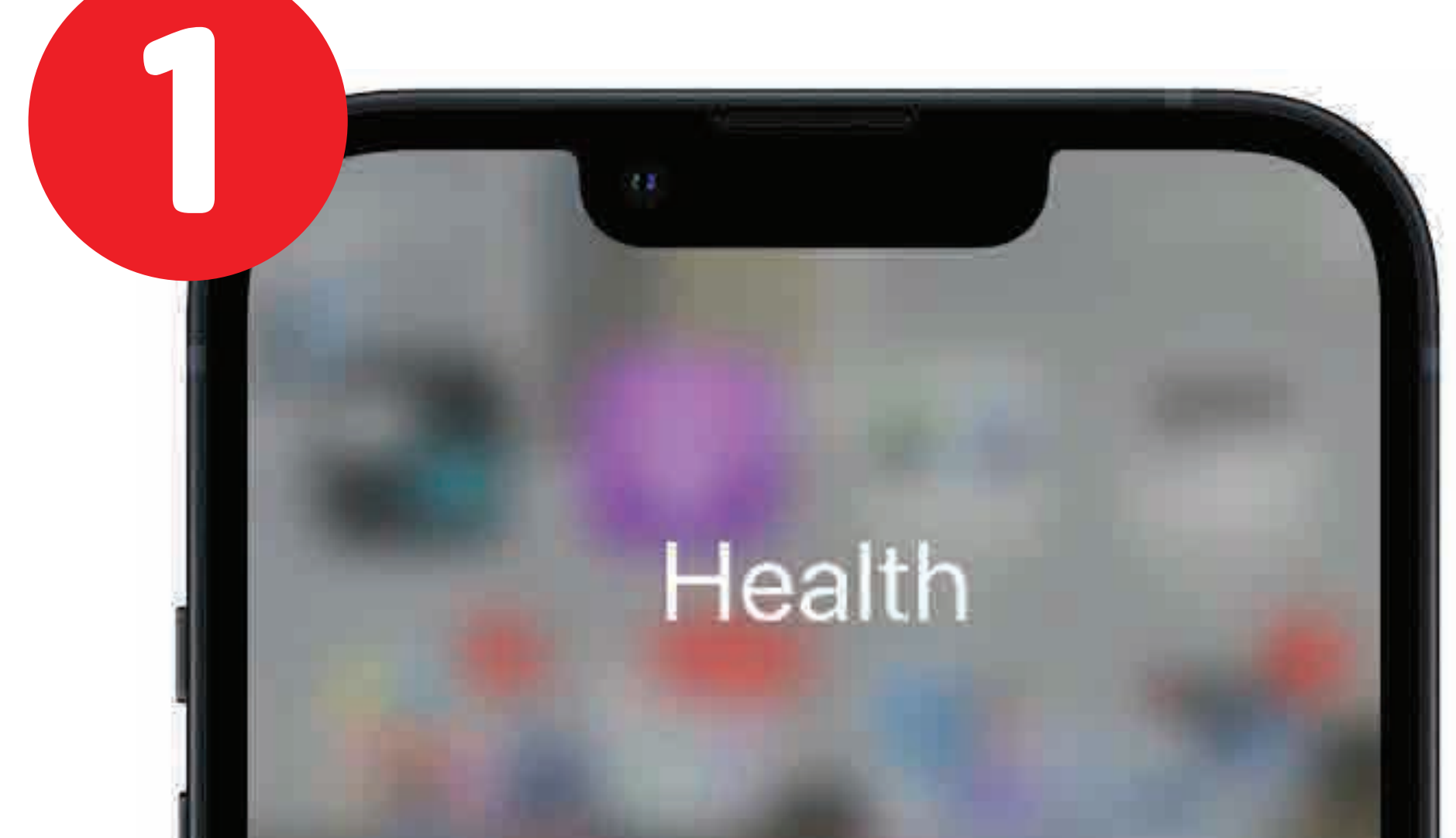

| Peloton       | Fitness     | Health                |  |
|---------------|-------------|-----------------------|--|
| ovverMusicNow | KP          | 0:30<br>IntervalTimer |  |
| Speedtest     | Seconds Pro | Calm                  |  |
|               |             |                       |  |
|               |             |                       |  |
|               |             |                       |  |

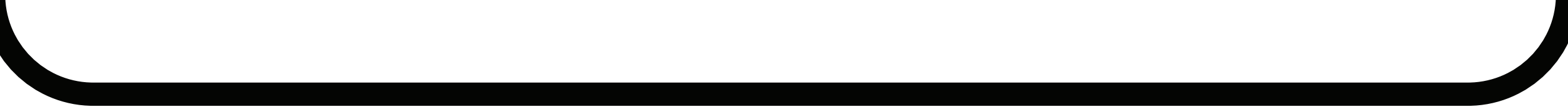

## **STEP 2:**

# Select **"Sharing"** on the bottom menu and scroll until you find the Y TRAINING ID app.

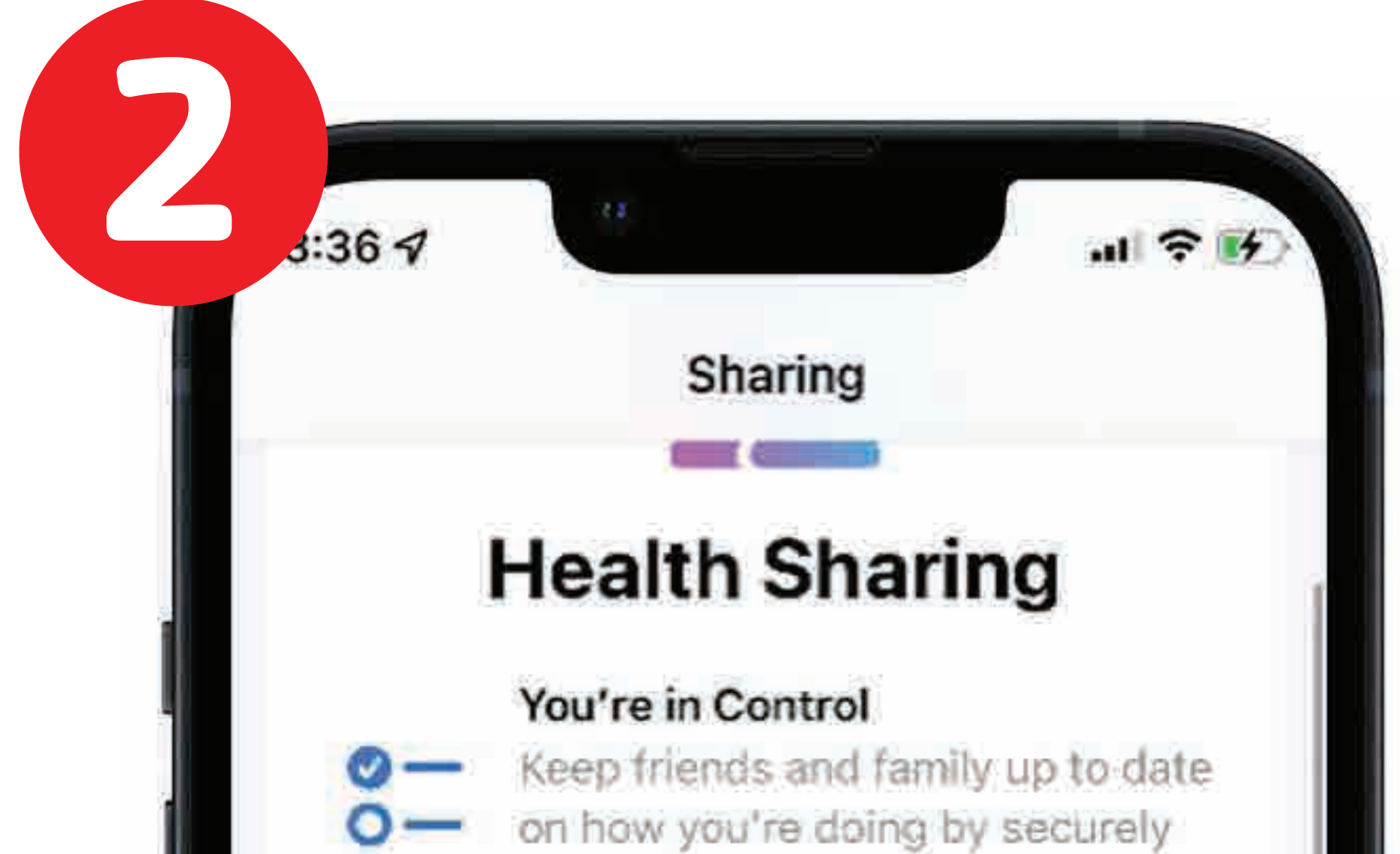

sharing your Health data.

#### **Dashboard and Notifications**

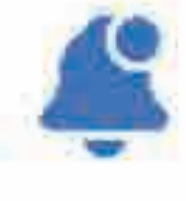

Data you share will appear in their Health app. They can also get notifications if there's an update.

#### **Private and Secure**

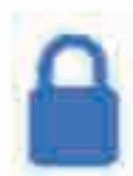

Only a summary of each topic is shared, not the details. The information is encrypted and you can stop sharing at any time.

>

×

Browse

Share with Someone

#### Share with your doctor

Apps

#### **Research Studies**

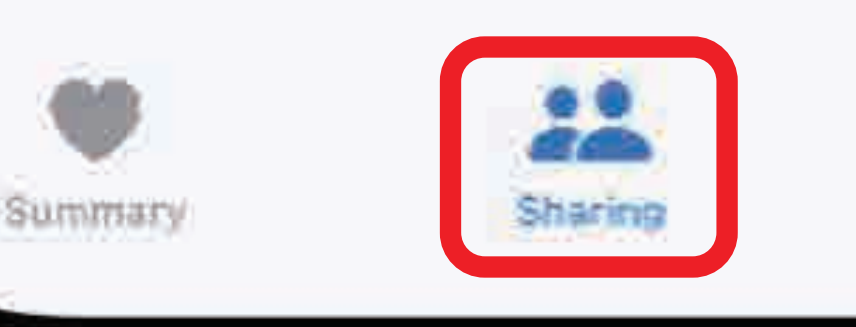

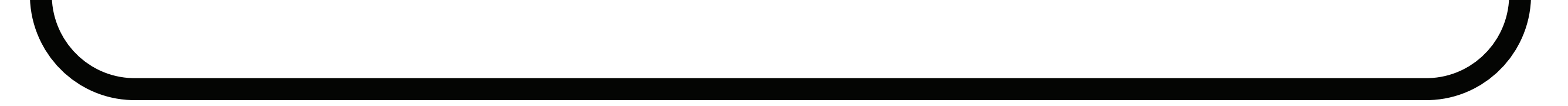

## **STEP 3:** Select **"Turn On All"** so all metrics are showing as green.

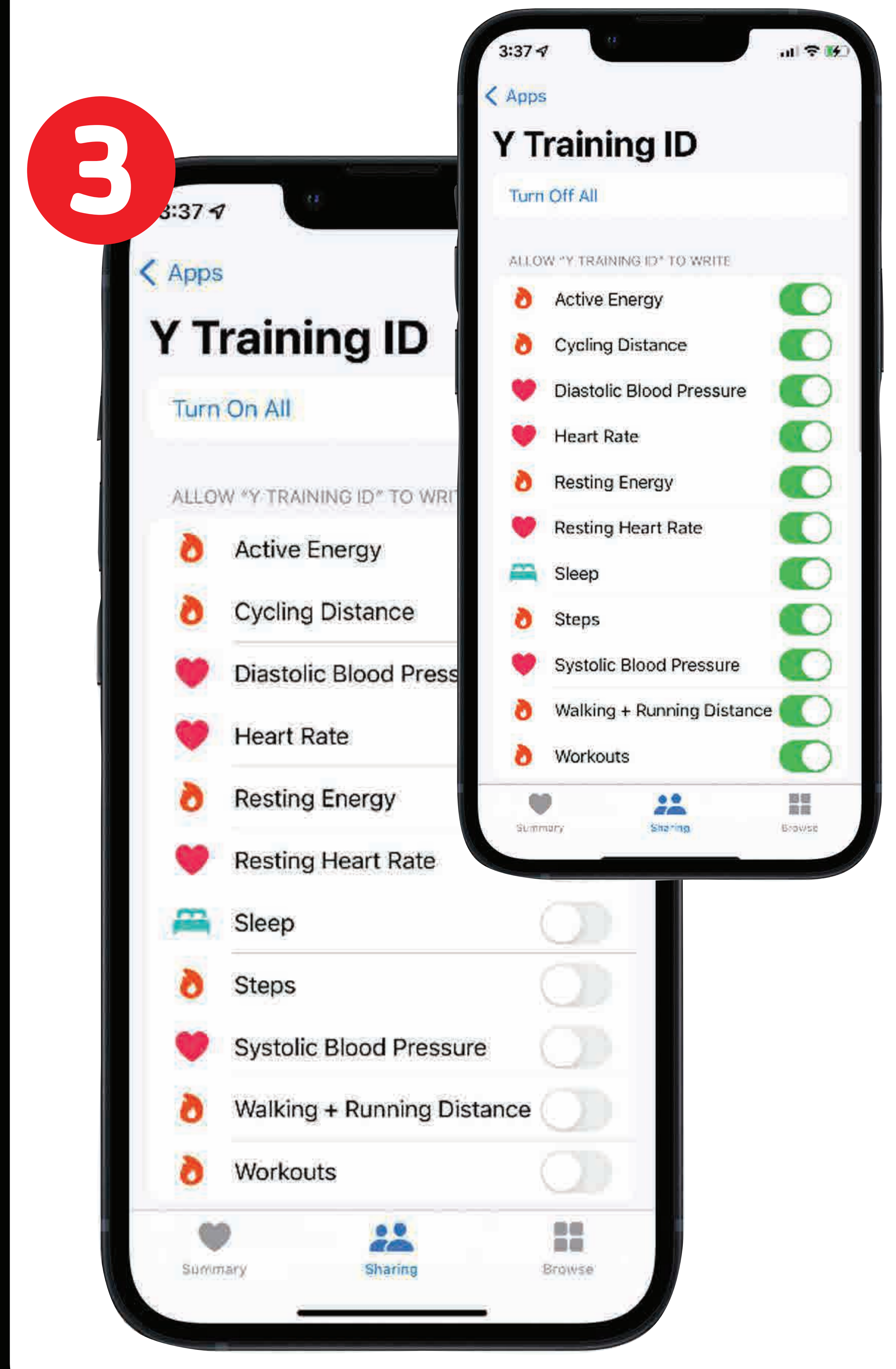

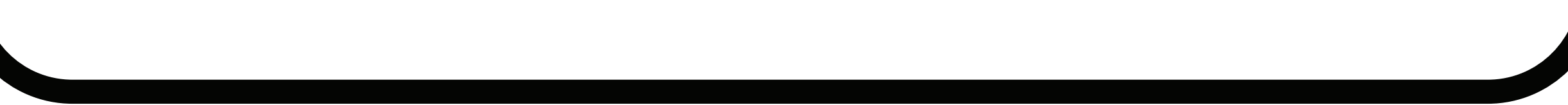

## **STEP 4:**

### Now **open the Y Training ID app** and **select the three dots** in the bottom right hand corner.

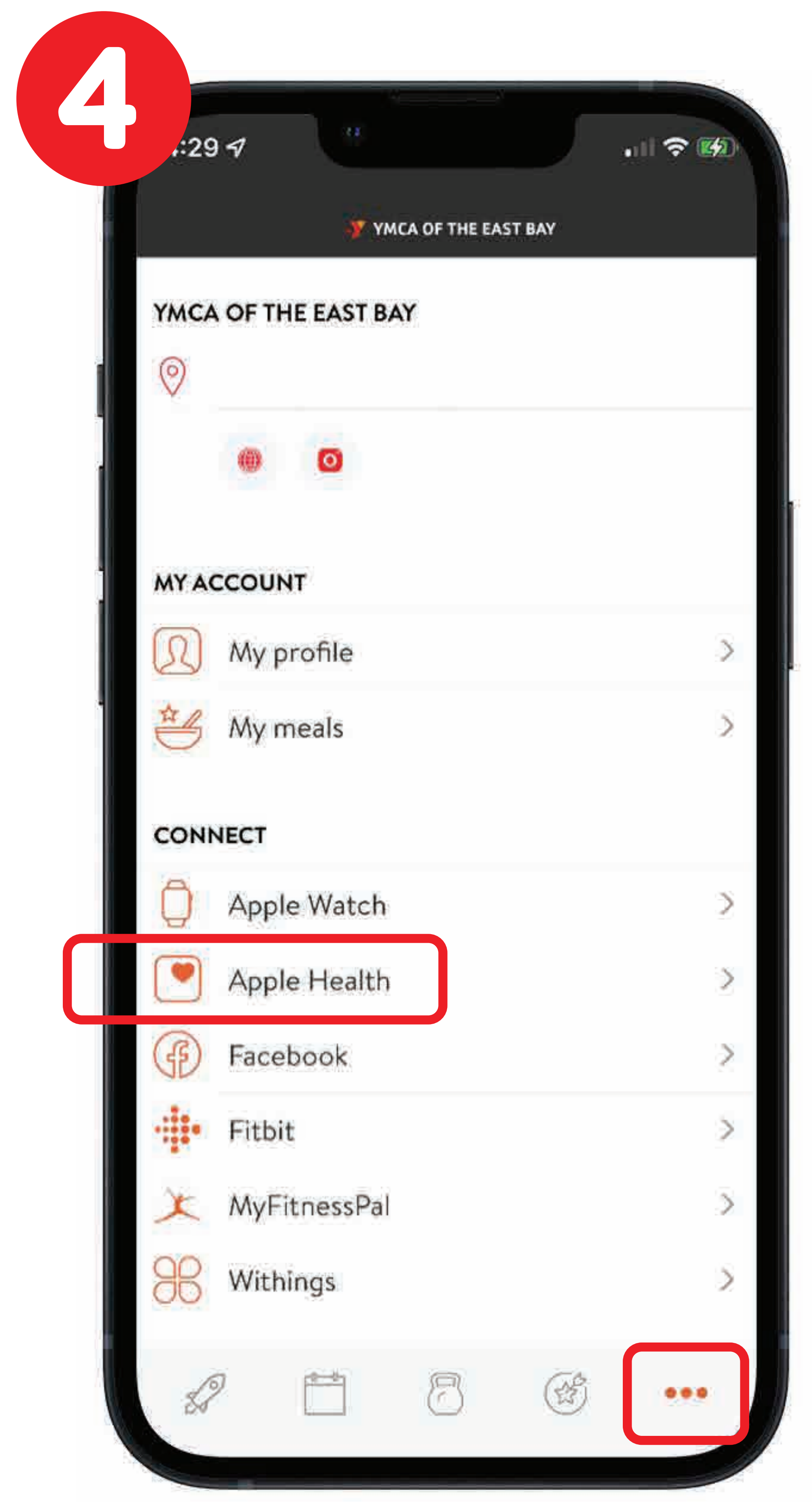

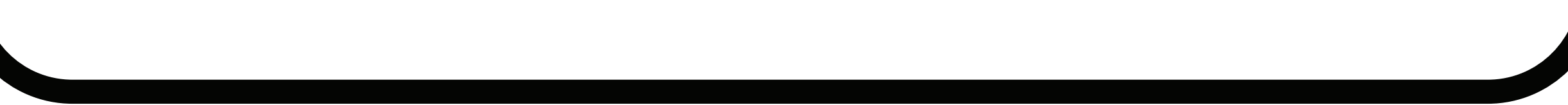

## **STEP 5:**

## Click "**Sync Now**" to make your Apple Health data viewable in the Y Training ID app.

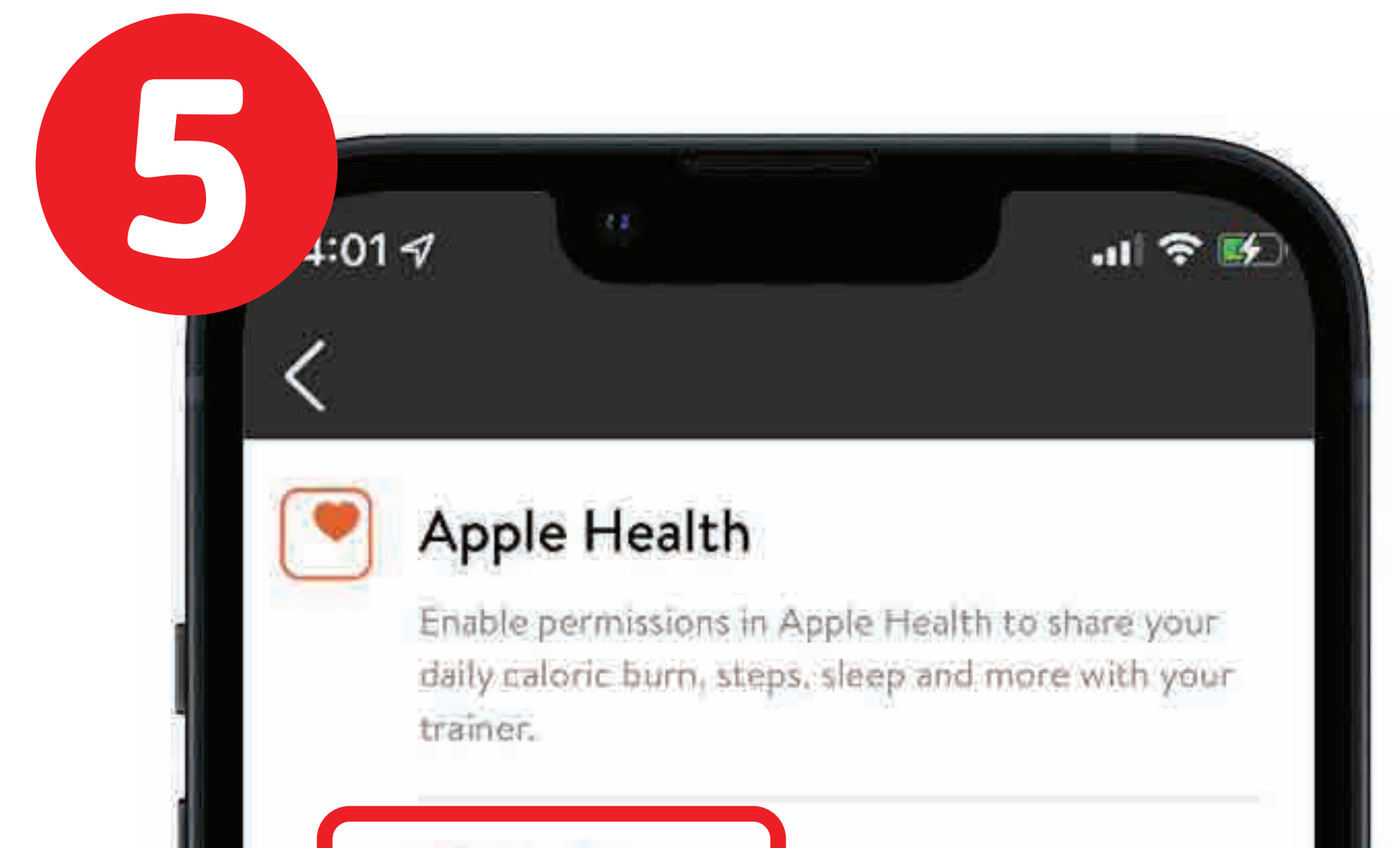

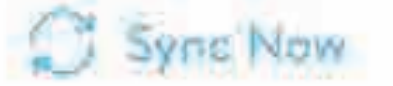

Last synced: 22 Feb 2022 3:43 pm

#### If your data doesn't show up:

#### 1. Find the Sharing Permissions screen

Open the Health App. Tap on your Profile icon. Scroll down to the Privacy section and select Apps. Select our app from the list.

#### 2. Enable permissions

You can enable/disable writing or reading permissions individually for each health data type.

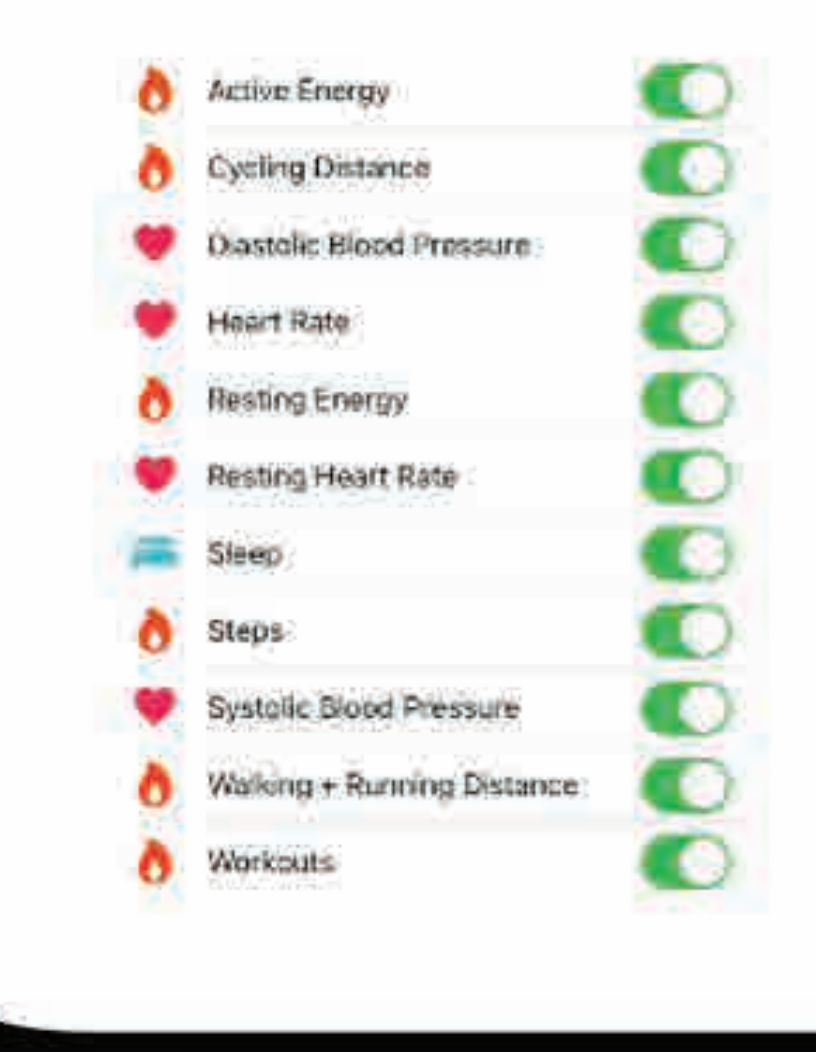

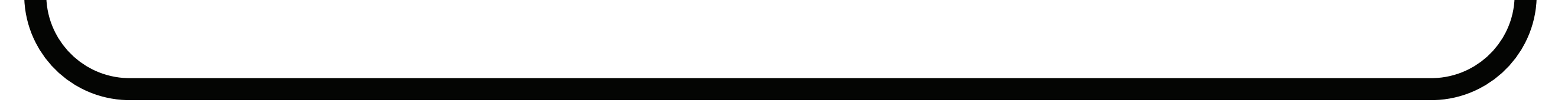

## **STEP 6:** You AND your coach **can now view your metrics**!

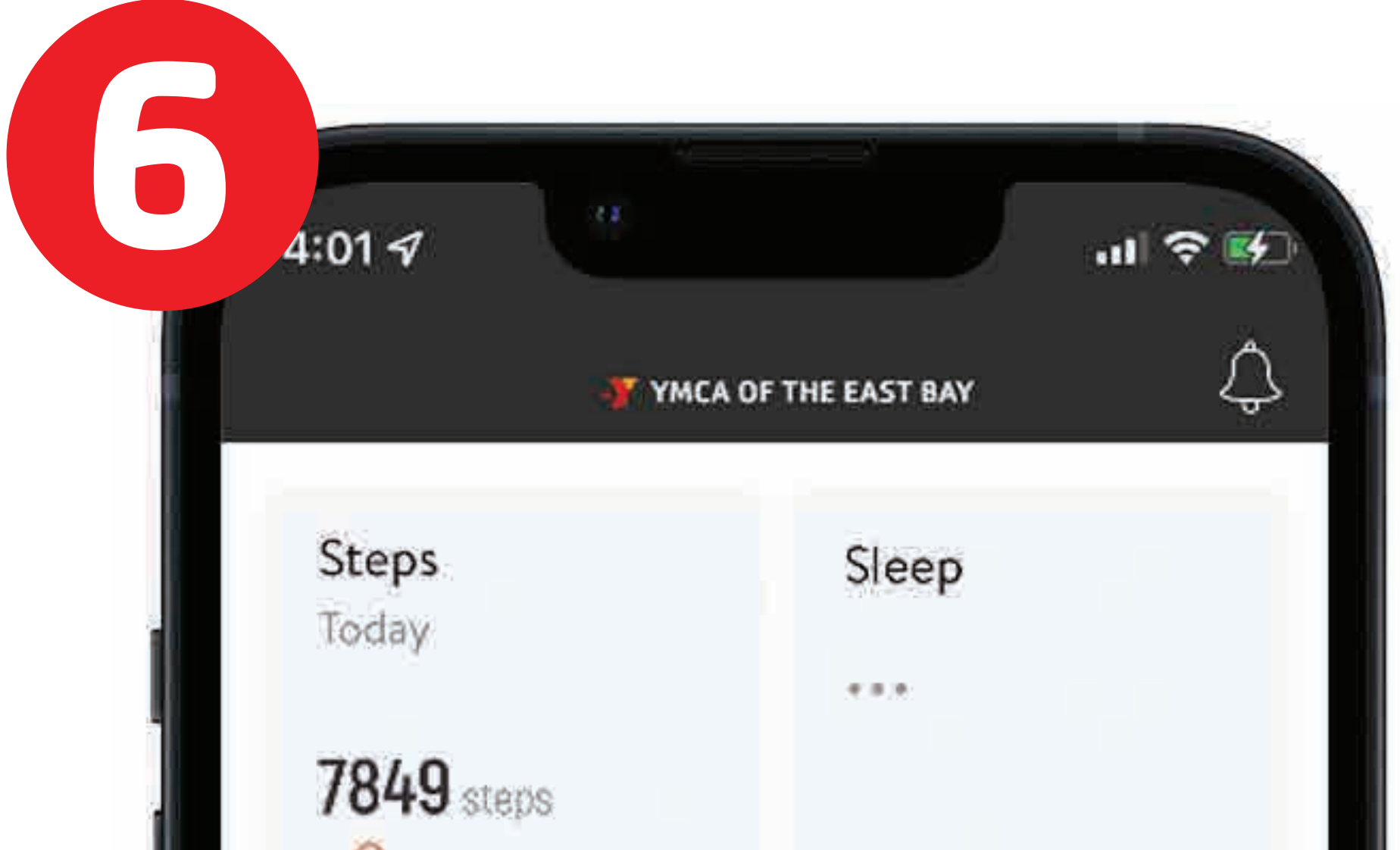

| m                          |                |
|----------------------------|----------------|
| Body Weight<br>13 Jan 2022 | Body Fat       |
| 138 lbs                    |                |
| Photos                     | Caloric Intake |
|                            | 888            |
| Resting HR                 | Blood Pressure |
| loday                      | ***            |
| 60 bpm                     |                |
| Lean Body Mass             | Caloric Burn   |
| 1 E                        | 3 3 000        |
|                            |                |

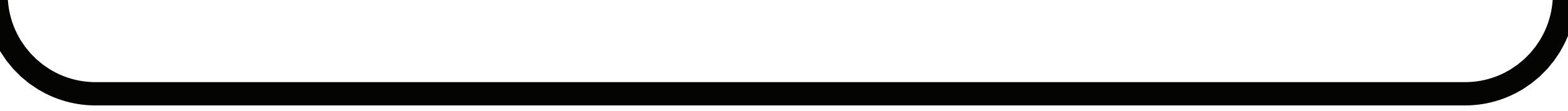

## Enjoy the Challenge! Please share your journey with US! Mention YMCA East Bay in your feed or stories! @ymcaeastbay or #Y45Challenge

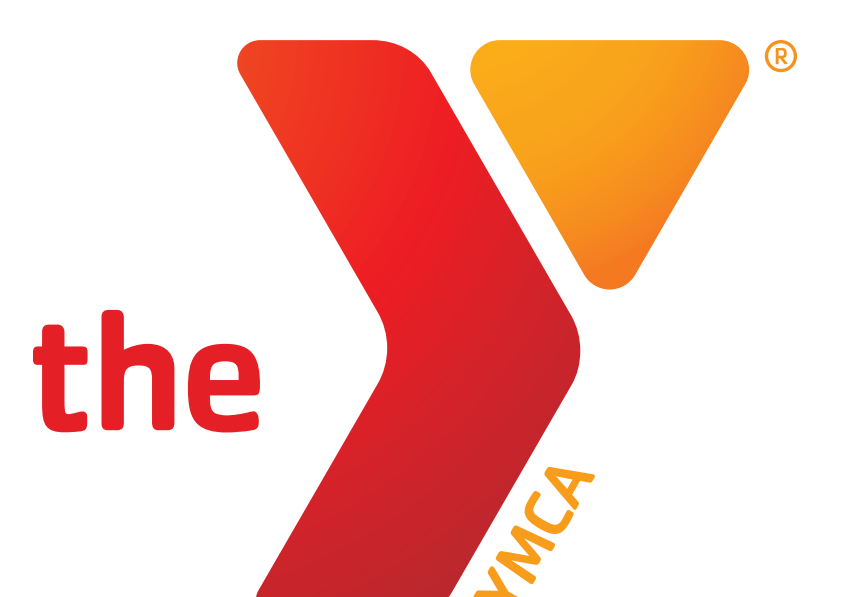

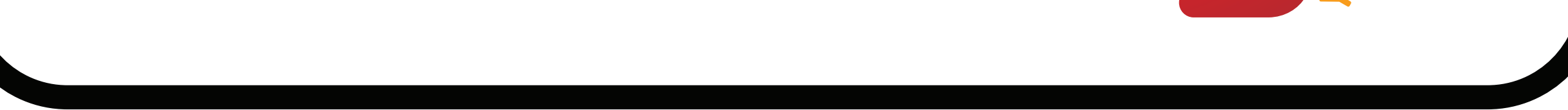